## **Center control operation manual**

Suitable for: T29-302,T29-304,T4-405,Phase II dormitory area classroom Last updated: 2024/08/19

### Login Interface

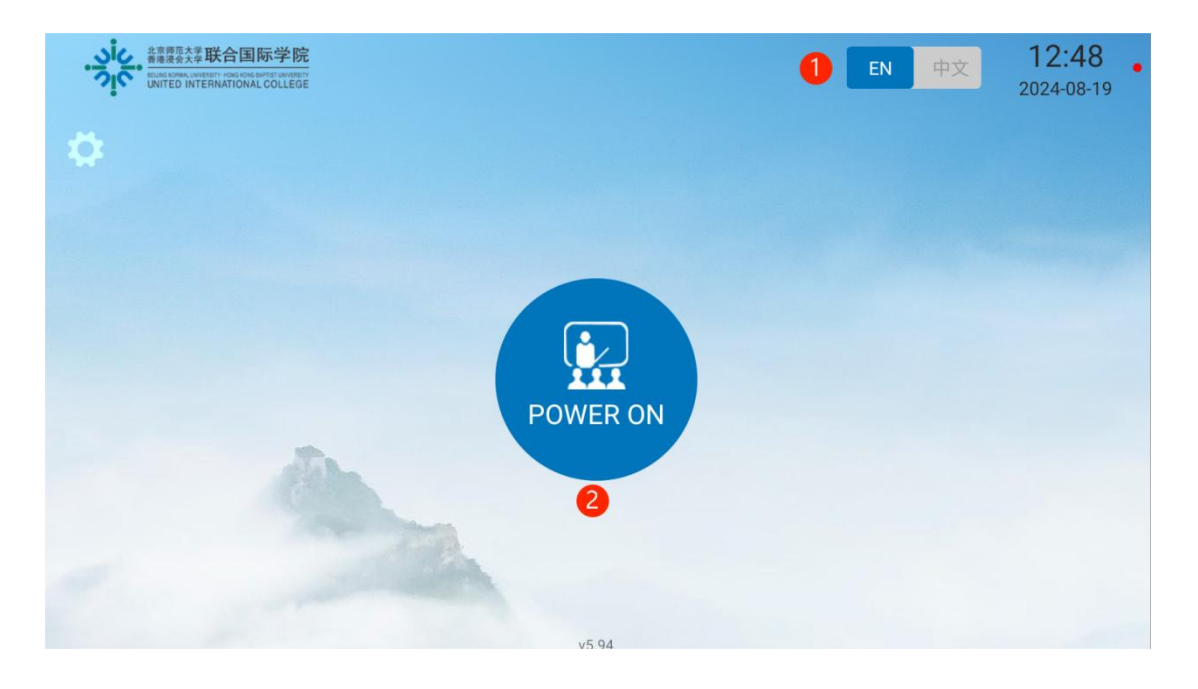

**Operation Instructions** 

① Switch between Chinese/English: 【中文】displays Chinese, 【English】 displays English.

② System on: Click to turn on system and enter [Standard Class] interface, and start up computer, projector, amplifier, screen, etc. It takes one minute for the device to turn on

### **Main Control Interface**

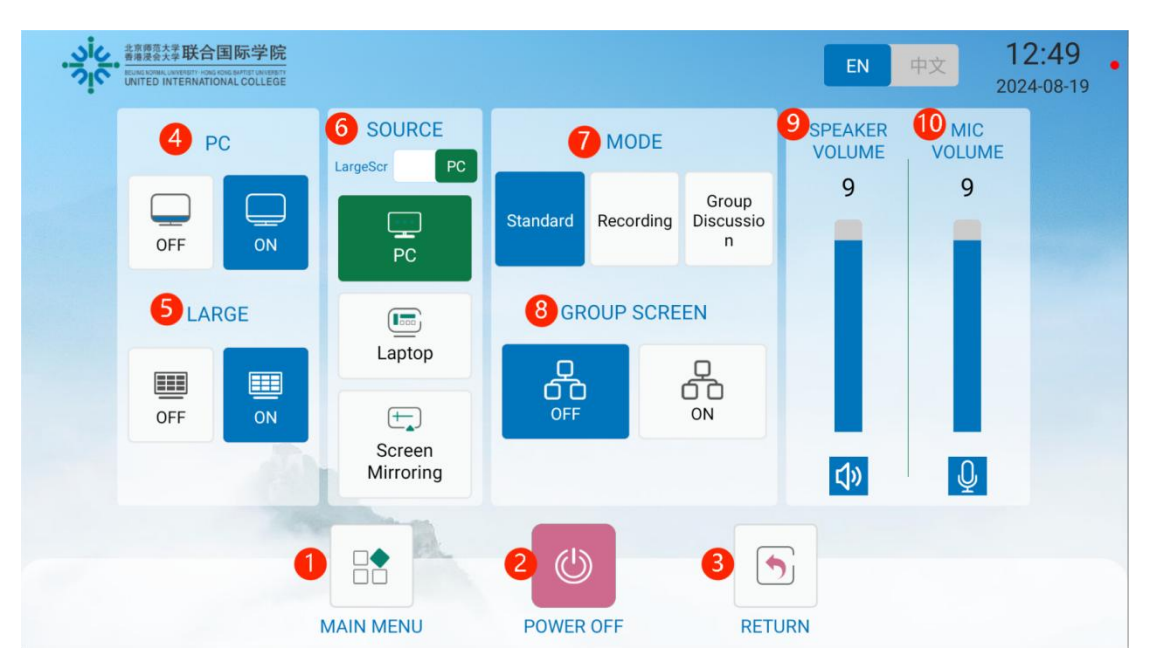

(1) Main menu: Can switch to pages for controlling other devices like lighting, air conditioning, recording, etc.

2 Power off: Turn off all multimedia devices (computer, blackboard screen, grouping, amplifier, recording).

③ Return: Switch back to educational equipment interface.

④ PC: Click [On] to turn on the computer. Click [Off] to turn off the computer.

(5) Large/Projector: Click [On] to turn on the large/projector. Click [Off] to turn off the large/projector.

6 Source: Smart board main screen signal can switch between built-in PC signal and HDMI input;

Select the HDMI signal of the podium computer signal source by default,

Click [PC] to switch to the computer screen

Click [Laptop] to switch to the laptop screen

Click [Screen Mirroring] to switch to the wireless screen projection, select this function and follow the prompts on the large screen, or check the operation manual

(https://itsc.uic.edu.cn/en/Screen%20Mirroring%20user%20manul.pdf)

⑦ Mode: Standard mode, defaults to the current interface; Recording mode,

enter the recording interface; Group Discussion mode, grouping machine turned on

(8) Group Screen: Click [On] to open grouping machine; click [Off] to close grouping machine (this function is only used in T4-405).

(9) Speaker volume: Slide volume up/down to control amplifier volume. Click the mute icon to activate / unmute the speaker.

(1) Mic volume: Slide volume bar up/down to control microphone volume. Click the mute icon to activate / unmute the microphone.

#### Main Menu Interface

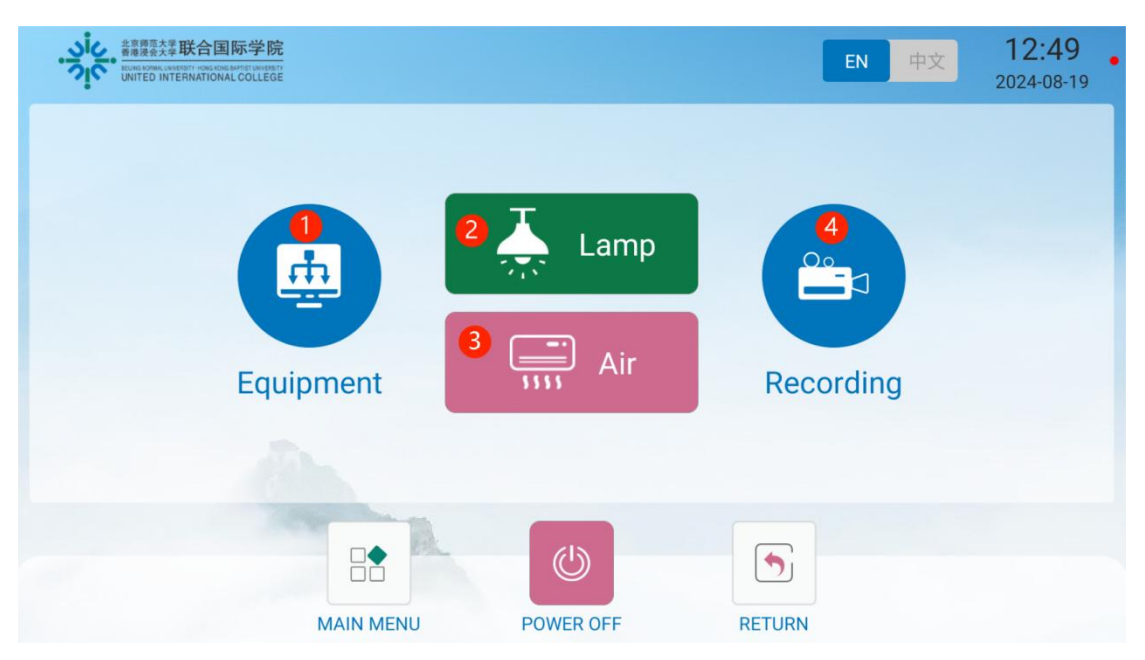

(1) Equipment: Click [Equipment] to enter [Standard Class] equipment interface.

- (2) Lamp: Click [Lamp] to enter lighting control interface.
- ③ Air: Click [Air] to enter air conditioning control interface.
- (4) Recorded: Click [Recorded] to enter recording control interface.

#### **Recorded Interface**

|                                                                                   | 国际学院<br>MALCOLLEGE |           | EN     | 中文 <b>12:50</b><br>2024-08-19           |
|-----------------------------------------------------------------------------------|--------------------|-----------|--------|-----------------------------------------|
| Becording<br>(1)<br>Pause<br>(1)<br>(1)<br>(1)<br>(1)<br>(1)<br>(1)<br>(1)<br>(1) |                    |           |        | 1 (j)<br>Power On<br>2 (c)<br>Autotrack |
| Stop                                                                              | 00:00:00           |           |        |                                         |
|                                                                                   |                    | POWER OFF | RETURN |                                         |

1) Power on: Recording device power on status, default is on.

(2) Autotrack: Click [Autotrack] button for camera to automatically track teacher and student movement.

- ③ Recording: Click [Recording] button to start recording video.
- (4) Pause: Click [Pause] button to pause recording video.
- (5) Stop: Click [Stop] button to stop recording video.

# Lamp Interface

| ・<br>、<br>、<br>、<br>、<br>、<br>、<br>、<br>業<br>業<br>業<br>株<br>合<br>に<br>い<br>い<br>な<br>に<br>い<br>に<br>い<br>い<br>い<br>い<br>に<br>い<br>に<br>に<br>に<br>に<br>に<br>に<br>い<br>に<br>い<br>に<br>い<br>に<br>い<br>に<br>い<br>に<br>い<br>に<br>い<br>に<br>い<br>に<br>い<br>に<br>い<br>に<br>に<br>に<br>い<br>に<br>に<br>い<br>に<br>い<br>に<br>い<br>に<br>い<br>に<br>い<br>に<br>い<br>に<br>い<br>に<br>い<br>に<br>い<br>に<br>い<br>に<br>い<br>に<br>い<br>に<br>い<br>に<br>い<br>に<br>い<br>に<br>い<br>に<br>い<br>い<br>に<br>い<br>に<br>い<br>に<br>い<br>に<br>い<br>に<br>い<br>に<br>い<br>い<br>い<br>い<br>い<br>い<br>い<br>い<br>い<br>い<br>い<br>い<br>い | 国际学院<br>Des Bartist WriteRint<br>NAL COLLEGE |          |          | EN | 中文 | 12:50<br>2024-08-19 |
|----------------------------------------------------------------------------------------------------|----------------------------------------------|----------|----------|----|----|---------------------|
| LAMP                                                                                                    | LAMP                                         | LAMP     | LAMP     |    |    |                     |
| OFF                                                                                                    | OFF                                          | OFF      | OFF      | 0  |    |                     |
| ČN                                                                                                    | N<br>ON                                      | <b>N</b> | <b>N</b> | 2  |    |                     |
|                                                                                                    |                                              |          | 5        |    |    |                     |

- 1 On: Turn on corresponding lamp.
- 2 Off: Turn off corresponding lamp.

## Air Interface

|                            | 国际学院<br>Constanting<br>INAL COLLEGE |     |     |   | EN 中文 | <b>12:50</b> • 2024-08-19 |
|----------------------------|-------------------------------------|-----|-----|---|-------|---------------------------|
| AIR                        | AIR                                 | AIR | AIR |   |       |                           |
| OFF                        | OFF                                 | OFF | OFF | 0 |       |                           |
| ON                         | ON                                  | ON  | ON  | 2 |       |                           |
| MAIN MENU POWER OFF RETURN |                                     |     |     |   |       |                           |

- 1 On: Turn on corresponding air.
- 2 Off: Turn off corresponding air.